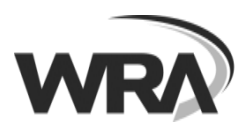

New in Android 6.0 and higher

Skype for Business built for Android 6.0

and higher will ask for permissions only

when they are needed once you start

If you want to review or change the permissions later, you can easily do that

in app settings on your device.

using the app.

## Installation instructions – Skype for Business on an Android Device

- 1. Install the official **Skype for Business** mobile app from the Google Play store.
- 2. Depending on the version of the Android operating system that you are running, you may see the following messages
- 3. If prompted to install the Microsoft InTune Company Portal, this is OK to proceed. Follow the onscreen prompts and install from Google Play store

To use your work or school account with this app, you must install the Microsoft Intune Company Portal app. Tap "Go to store" to continue.

CANCEL GO TO STORE

4. Click the

to continue with the setup.

5. You will be prompted to Allow Access to photos, phone calls, audio, or access to contacts on your device.

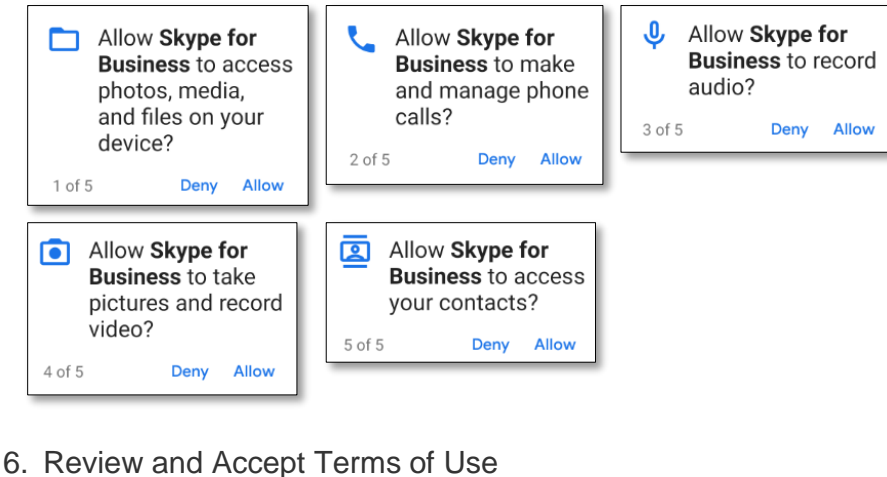

- 7. Welcome to Skype for Business, click the
- 8. Enter your WRA email address. Then click the
- 9. Enter your WRA network password.
- 10. Enter/Confirm your mobile phone number. This will allow you to make and receive Skype calls from your cell phone.

801 South Caroline Street

Baltimore, Maryland 21231

Sign-in Help

username@wrallp.com

Advanced options

to continue

to continue

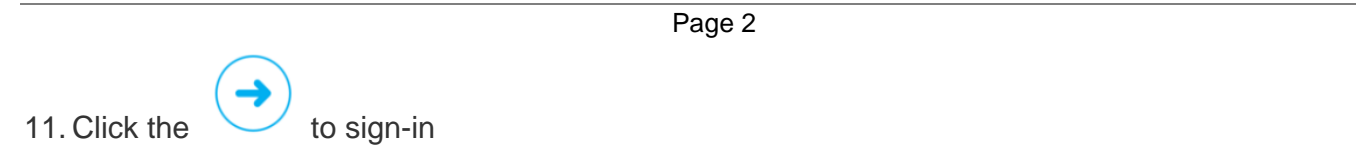

12. You will now see a series of Getting Started/Tips screens. You can just swipe through them to continue

| 6          |                                                       | 8:15     | Contacts                                                                    | ▼ <u>→</u> <u>0</u> B15 m | < M               | eetinas                                               | l 🔒 8:15 ли |
|------------|-------------------------------------------------------|----------|-----------------------------------------------------------------------------|---------------------------|-------------------|-------------------------------------------------------|-------------|
| <b>C</b> 0 | rth in the comments directions                        | -        | Contacts                                                                    | <b>4</b> :                |                   | Today Tomorrow                                        |             |
|            | NG                                                    |          | Favorites                                                                   |                           |                   | Thursday, June 4TH                                    |             |
| MADD: 10   | Contoso status meeting<br>Skype meeting               | <b>E</b> |                                                                             | <b>E</b> .                | 8:00AM<br>MA0E:8  | Contoso status meeting<br>Skype meeting               | 8           |
| 9:00AM     | Team morale event<br>School of Fine Art, Marietta, GA |          | Sheree Valenti Joshua Van<br>Available Available                            | Wendy James               | 9:00AM<br>10:00AM | Team morale event<br>School of Fine Art, Marietta, GA |             |
| RECENT     | 0                                                     |          | 👻 Workmates 📇                                                               | EM                        | 4:45PM<br>6:00PM  | Focus group results<br>Cont, room 103, Atlanta, GA    | <b>E</b> \$ |
| (e)        | Paula Butler                                          | ust Now  | The Team (45)     Research team (9)                                         | 63                        | 7:10PM<br>9:30PM  | Fabrikam project sync<br>Skype Meeting                | -           |
| •          | Bruno Zhao                                            | E230PM   | Guadalupe Carr<br>Available                                                 |                           |                   |                                                       |             |
| 0          | Paula Butler See you there Bruno Zhao Jogree State    | ust Now: | <ul> <li>Research team (9)</li> <li>Guadalupe Carr<br/>Available</li> </ul> | 53                        | 7:10PM<br>9:30PM  | Fabrikam project sync<br>skype Meeting                | 0           |

13. To see your upcoming appointments from your Outlook calendar, sign into your Exchange account.

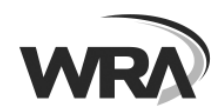

## Page 3

## UPCOMING

Sign into your Exchange account to see your upcoming meetings

14. Now you are ready to begin using the Skype for Business Mobile App

| Use Skype for Business cree                                                                                      | dentials |    |  |  |  |  |  |  |
|----------------------------------------------------------------------------------------------------|----------|----|--|--|--|--|--|--|
| User Name                                                                                                    |          |    |  |  |  |  |  |  |
| username@wrallp.com                                                                                              |          |    |  |  |  |  |  |  |
| Email Address                                                                                                    |          |    |  |  |  |  |  |  |
| username@wrallp.com                                                                                              |          |    |  |  |  |  |  |  |
| Password                                                                                                    |          |    |  |  |  |  |  |  |
| *****                                                                                                    |          |    |  |  |  |  |  |  |
| Skype for Business needs your<br>Exchange credentials to show<br>all your meetings and voicemail<br>information. |          |    |  |  |  |  |  |  |
| Auto-Detect Server                                                                                               |          |    |  |  |  |  |  |  |
| CAI                                                                                                    | NCEL     | ок |  |  |  |  |  |  |

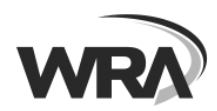